iDVD 4 est la dernière version de iDVD. Cette version apparue début 2004 apporte quelques nouveautés par rapport à la version 3. Ces quelques pages fournies gratuitement sont complémentaires au livre Mon Mac & Moi : iDVD 3 Réf : 3M/015. Si vous voulez vous procurer cet ouvrage, vous trouverez la liste des revendeurs susceptibles de vous le fournir en ouvrant votre navigateur Web à l'adresse <u>www.monmacetmoi.com</u> puis en cliquant sur l'onglet « Acheter ».

| Nouveaux thèmes                                                    | 3 |
|--------------------------------------------------------------------|---|
| Transition de menu                                                 | 3 |
| Bouton redimensionnables                                           | 4 |
| Zone de texte                                                      | 4 |
| Le mode Plan                                                       | 5 |
| Affichage de la structure du DVD                                   | 5 |
| Détection des films et des diaporamas en boucle                    | 5 |
| Lancement automatique d'un film ou d'un diaporama                  | 6 |
| Édition du diaporama                                               | 7 |
| Inclure les photos originales dans le diaporama                    |   |
| Ajout d'une musique au diaporama                                   | 8 |
| Mode d'affichage liste ou vignettes dans les éditeurs de diaporama | 9 |
| État de l'encodage des données et infos sur le projet              |   |
| Archivage du projet                                                |   |

# Mon Mac & Moi : iDVD 4

Addendum de 3M/015 iDVD 3

Réf : 3M/015A

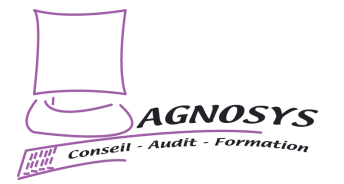

# Page 3

## Nouveaux thèmes

En parcourant la liste des thèmes, vous remarquerez que certains portent le même nom suivis d'un « I » ou d'un « II ». En fait, ces thèmes sont conçus de sorte que le « I » soit utilisé pour le menu principal et le « II » pour un sous-menu du premier. Citons par exemple les thèmes « Cinéma Drive In I » et « Cinéma Drive In II ».

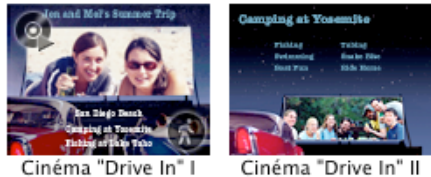

Cinéma "Drive In" I

#### Transition de menu

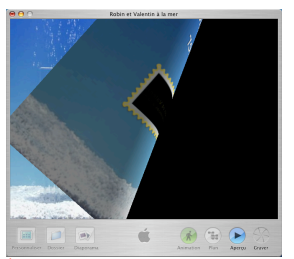

À vous de choisir le type de transition qui opère lors de la sélection d'un lien, entre la disparition du menu et l'affichage du film en plein écran.

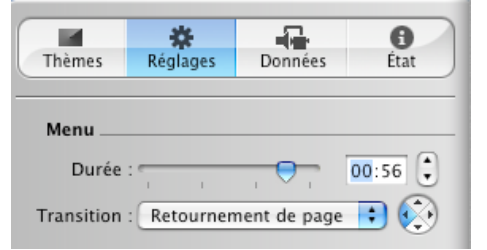

Sélectionnez une transition et choisissez si nécessaire un sens pour la transition.

Remarque : Le réglage de la transition affecte l'ensemble des transitions du menu. Autrement dit, vous ne pouvez pas affecter une transition à un lien et une autre transition à un autre lien.

# Nouveautés iDVD 4

## **Bouton redimensionnables**

Utilisez la partie Bouton du panneau Réglages.

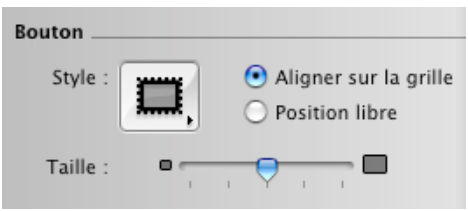

Vous sélectionnez un type de bouton puis vous pouvez choisir d'aligner les boutons sur des emplacement définis par le thème (« Aligner sur la grille ») ou de les positionner exactement où vous le souhaitez (« Position libre »). N'oubliez pas que vous pouvez régler la taille des boutons !

#### Zone de texte

| Projet                           | Options avancées | Fenêtre | Aide |
|----------------------------------|------------------|---------|------|
| Infos du projet                  |                  |         | жı   |
| Masquer la fenêtre Personnaliser |                  | 企ℋB     |      |
| Aiouter un dossier               |                  | 企業N     |      |
| Ajouter un diaporama             |                  |         | ℋL   |
| Ajout                            | er du texte      |         | жĸ   |

Utilisez cette fonction pour coller un nouveau bloc de texte sur le thème. Vous pouvez ensuite le modifier de la même manière que le titre principal du thème.

Pour supprimer un bloc de texte, sélectionnez-le et appuyez sur la touche d'effacement du clavier.

# Page 5

## Le mode Plan

#### Affichage de la structure du DVD

Le mode Plan est votre meilleur allié dans la réalisation d'un DVD dont la structure en menus et sousmenus devient complexe.

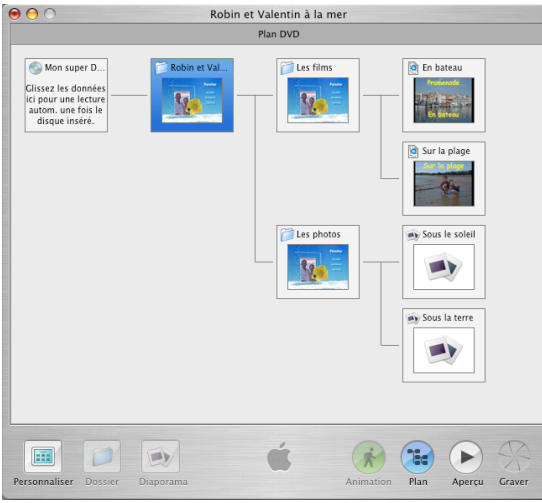

Cliquez sur le bouton Plan

La structure de ce DVD comporte un premier menu « Robin et Valentin à la mer » et deux sousmenus. Le sous-menu « Les films » comportent deux liens vers des films. Le sous-menu « Photos » comportent deux liens vers des diaporamas

Cliquez sur un menu puis sur le bouton « Aperçu » pour le visualiser. Double-cliquez sur un menu pour accéder à sa personnalisation. Double-cliquez sur un film pour le lancer. Sélectionnez dans le menu Projet l'article Revenir pour retourner au plan.

Astuce : Pour sortir du mode Plan, cliquez une fois sur le bouton « Plan » teinté en bleu.

#### Détection des films et des diaporamas en boucle

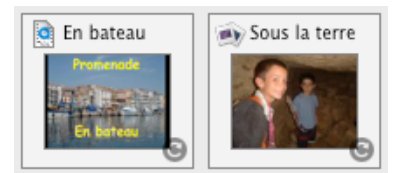

Repérez les films et les diaporamas réglés pour tourner en boucle grâce à la petite icône située en bas à droite de la vignette

## Nouveautés iDVD 4

| Options avancées Fenêtre Aide        | Options avancées Fenêtre Aide        |  |  |
|--------------------------------------|--------------------------------------|--|--|
| Afficher la zone couverte par les TV | Afficher la zone couverte par les TV |  |  |
| ✓ Animation                          | ✔ Animation                          |  |  |
| Appliquer le thème au projet         | Appliquer le thème au projet         |  |  |
| Appliquer le thème aux dossiers      | Appliquer le thème aux dossiers      |  |  |
| ✓ Séquence en boucle                 | ✓ Diaporama en boucle                |  |  |

Sélectionnez un film ou un diaporama puis cliquez sur l'article de menu correspondant pour modifier le réglage de bouclage

#### Lancement automatique d'un film ou d'un diaporama

Vous pouvez insérer un film (avec sa bande sonore) ou un diaporama qui se lancera automatiquement à la lecture du DVD, avant l'apparition du premier menu.

Astuce : Pensez à utiliser cette fonction plus celle permettant la lecture d'une séquence en boucle pour réaliser un DVD sans menu dont l'unique film se lance automatiquement à l'insertion du DVD puis tourne en boucle.

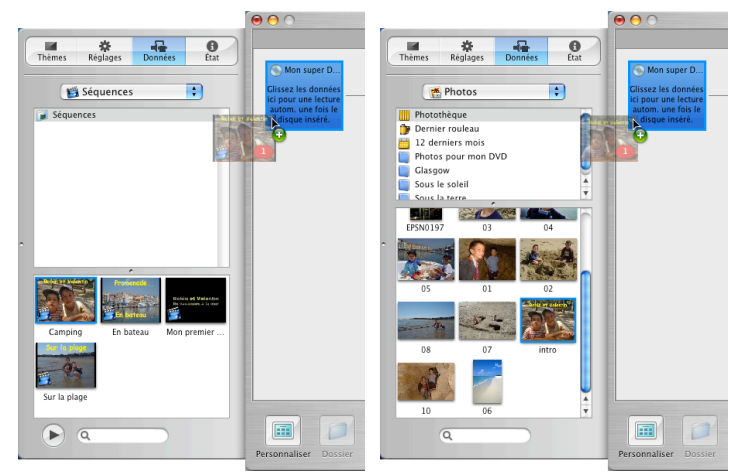

Glissez un film, une ou plusieurs photos (voire un album) sur la case de lecture automatique (en bleu)

**Remarque** : Pour supprimer un film ou un diaporama présent dans la case de lancement automatique, saisissez l'élément puis déplacez la souris hors du carré bleu. L'élément disparaît dans un nuage de poussière.

## Page 7

## Édition du diaporama

L'éditeur de lecture automatique de diaporama apparaît après un double-clic sur la case de lecture automatique.

#### Robin et Valentin à la mer Lecture automatique du diaporama (0:03) ..... Données État Thèmes Réglages 20 • 📸 Photos Photothèque 🍺 Dernier rouleau 12 derniers mois Photos pour mon DVD Glasgow Sous le solei Dianorama en houcle Durée du diaporama : 3 se -0 48 Afficher **I** durant le dianorama Inclure photos originales sur le DVD-ROM Transition : Au .... E ► Plan Aperçu Graver

Sélectionnez puis glissez-déposez d'autres photos dans l'éditeur et organisez leur ordre d'apparition en les glissant-déposant les unes par rapport aux autres. Utilisez la touche d'effacement du clavier pour en supprimer.

Case « Diaporama en boucle » : pour que le diaporama tourne sur lui-même Case « Afficher < > durant le diaporama » : pour afficher les flèches d'accès rapide à la photo

précédente ou suivante

Durée du diaporama : déterminez la durée d'affichage d'une photo

Transition : choisissez une transition et si nécessaire une orientation

#### Cliquez sur le bouton « Retour » pour sortir de l'éditeur

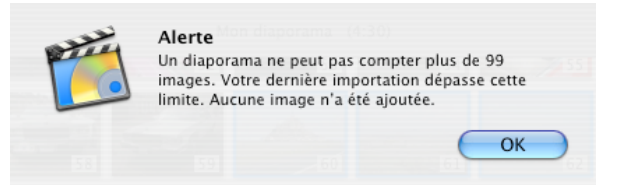

Un projet iDVD ne peut pas contenir plus de 99 diaporamas ... ni plus de 99 photos par diaporama. Cela vous laisse quand même 9081 photos possibles !

Astuce : Vous pouvez utiliser le bouton Aperçu pour vérifier votre diaporama. Dans ce cas, l'Aperçu ne porte pas sur l'ensemble du DVD mais uniquement sur le diaporama en cours d'édition.

**Remarque** : iDVD reprend automatiquement les réglages de diaporama enregistrés pour l'album par iPhoto.

Astuce : Quand vous visualisez votre DVD, appuyez sur le bouton « menu » de la télécommande pour arrêter un diaporama en boucle.

#### Inclure les photos originales dans le diaporama

Sachez que les photos incluses dans la partie « Vidéo » du DVD (lisible sur une platine DVD de salon) ne sont pas exactement identiques aux photos originales car iDVD doit leur fait subir un traitement afin de les mettre au format d'un DVD Vidéo.

Cette fonction qui s'active par la case à cocher du même nom situé dans les options de l'éditeur de lecture automatique du diaporama (voir la photo précédente) permet d'inclure dans la partie « informatique » du DVD (lisible uniquement sur un ordinateur) les photos utilisées dans le diaporama dans leur qualité originale.

#### Ajout d'une musique au diaporama

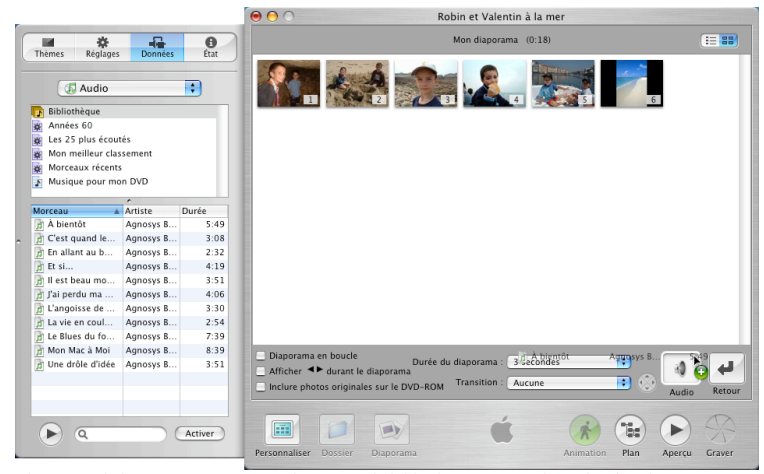

Cliquez sur le bouton « Données ». Sélectionnez la bibliothèque iTunes (« Audio »). Sélectionnez puis glissez-déposez un morceau sur la case « Audio » (ou cliquez sur le bouton « Activer » sous la liste des morceaux).

**Astuce** : Avec iDVD 4, vous n'êtes pas limité à un seul morceau. Vous pouvez aussi glisserdéposer plusieurs morceaux voire toute une liste de lecture ! Cette astuce est aussi valable pour la musique d'ambiance d'un menu. Page 9

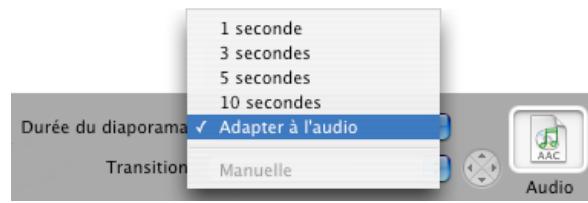

Avec le choix « Adapter à l'audio », la durée d'affichage de chaque photo est calculée de sorte que toutes les photos soient passées pendant la durée du morceau.

**Remarque** : Si vous sélectionnez « Adapter à l'audio », vérifiez bien la durée de votre musique. Elle doit être proportionnelle au nombre de photos à passer sinon celles-ci risquent de défiler très vite !

Attention : Si vous avez coché la case permettant d'afficher les flèches d'accès rapide à la photo précédente ou suivante, le passage manuel grâce à la télécommande d'une photo à l'autre entraîne une rupture désagréable de la bande son !

## Mode d'affichage liste ou vignettes dans les éditeurs de diaporama

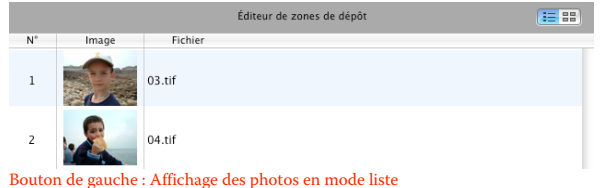

Bouton de droite : Affichage des photos en mode vignettes

## Nouveautés iDVD 4

## État de l'encodage des données et infos sur le projet

La gravure d'un DVD est toujours précédée d'une phase d'encodage des données utilisées au format MPEG-2. Le plus souvent, cet état sera marqué « Terminé » pour toutes les données car à moins que n'ayez modifié les préférences de iDVD, l'encodage se fait en arrière-plan, pendant que vous travaillez sur votre projet.

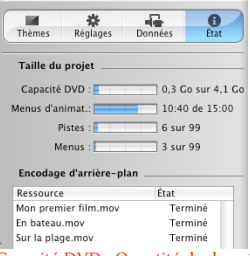

Capacité DVD : Quantité de données à graver par rapport à l'espace disponible sur un DVD. Cliquez sur le texte pour afficher alternativement cette quantité et le nombre de minutes correspondant. Menus d'animat. : Durée totale de tous les menus du projet. Cette durée ne peut pas dépasser les 15 minutes. Un menu fixe compte pour une seconde ! Pistes : Nombre total de films et de diaporamas. Ce nombre est limité à 99.

Menus : Nombre total de menus. Ce nombre est limité à 99.

| Projet                           | Options avancées | Fenêtre | Aide |
|----------------------------------|------------------|---------|------|
| Infos du projet                  |                  |         | жı   |
| Masquer la fenêtre Personnaliser |                  |         | ûЖВ  |

Vous utiliserez cette fonction pour vérifier que toutes les données utilisées dans le projet sont bien disponibles.

| 00                     | Infos sur le projet                                 |      |
|------------------------|-----------------------------------------------------|------|
| Nom du disque : Mo     | n super DVD                                         |      |
| Espace disponible sur  | moi : 27,743 Go                                     |      |
| Standard vidéo : PAL   |                                                     |      |
| Durée du projet : 12:1 | 7                                                   |      |
| Nom                    | Туре                                                | État |
| Macintosh HD/Utilis    | ateurs/moi/Séquences/Mon premier film/Mon Audio     |      |
| Macintosh HD/Utilis    | ateurs/moi/Séquences/Mon premier film/Mon   Audio   |      |
| Macintosh HD/Utilis    | ateurs/moi/Images/iPhoto Library/2004/03/2€ Image   |      |
| Macintosh HD/Utilis    | ateurs/moi/Séquences/Sur la plage/Sur la plag-Vidéo |      |
| Macintosh HD/Utilis    | ateurs/moi/Séquences/Mon premier film/Mon   Vidéo   |      |
| Macintosh HD/Utilis    | ateurs/moi/Séquences/Mon premier film/Mon   Audio   | ~    |
| Macintosh HD/Utilis    | ateurs/moi/Séquences/En bateau/En bateau.mi Vidéo   |      |
| Macintosh HD/Utilis    | ateurs/moi/Musique/iTunes/iTunes Music/Con Audio    | 1    |
| Macintosh HD/Utilis    | ateurs/moi/Images/iPhoto Library/2003/07/15 Image   |      |
| Macintosh HD/Utilis    | ateurs/moi/Images/iPhoto Library/2003/09/0€ Image   | √    |
| Macintosh HD/Utilis    | ateurs/moi/Images/iPhoto Library/2003/09/0€ Image   |      |
| Macintosh HD/Utilis    | ateurs/moi/Musique/iTunes/iTunes Music/Con Audio    | √    |

Pour ce projet, toutes les données Audio et Vidéo sont considérées par iDVD comme actuellement disponibles : tout va bien ! L'espace disponible sur le disque dur est aussi indiquée.

# Page 11

## Archivage du projet

L'archivage d'un projet permet d'en réaliser facilement une sauvegarde complète, en rassemblant automatiquement dans un fichier l'intégralité des données qui le constitue.

| Fichi | er Édition     | Projet     | Options | avancées |
|-------|----------------|------------|---------|----------|
| No    | uveau projet.  |            | ж       | N        |
| Ou    | vrir un projet |            | Ħ       | 0        |
| Ou    | vrir documen   | it récent  |         | •        |
| Enr   | egistrer le pr | rojet      | æ       | s        |
| Enr   | egistrer le pr | ojet sous. | 企業      | S        |
| Arc   | hiver le proje | et         |         |          |
| Imp   | oorter         |            |         | •        |
| Gra   | ver le DVD     |            | ж       | Р        |

Cliquez sur l'article de menu « Archiver le projet ».

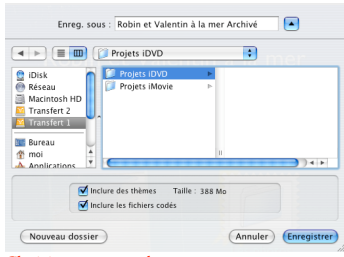

Choisissez un emplacement et entrez un nom pour le fichier qui va contenir votre projet archivé. Cochez la case « Inclure des thèmes » pour être certain que votre projet sera lisible par un logiciel iDVD installé sur un autre ordinateur et cochez la case « Inclure les fichiers codées » pour inclure les données déjà encodées par iDVD.

Si votre Macintosh ne possède pas de graveur SuperDrive vous permettant de graver directement votre DVD, n'oubliez pas que vous pouvez archiver votre projet (par exemple sur un disque dur externe) puis l'ouvrir ensuite sur un Macintosh qui est lui équipé d'un graveur SuperDrive et d'une version de iDVD égale ou supérieure à la vôtre.

Notre tour d'horizon des nouveautés introduites par iDVD 4 est maintenant terminée. Sans modifier le fonctionnement global de iDVD 3, elles vous offrent encore plus de liberté dans l'enrichissement de vos menus et toujours plus de confort dans la réalisation de vos DVD complexes.

Sans plus tarder, à vos souris ... et amusez-vous bien !